Wi-Fi「000saga-u」接続手順 •

「設定」の「Wi-Fi」を開き、「000saga-u」をタップします。

「パスワードを入力」画面が表示されたら、「ユーザ ID (学生は学籍番号)」と「パスワード」 を入力し、[接続]をタップします。

| Il docomo 4G     | 13:18 | 77% 🔳 | ull docomo | 4G     | 10:41             | √ 86 | 5% |
|------------------|-------|-------|------------|--------|-------------------|------|----|
| く 設定             | Wi-Fi | 編集    |            | 40     | 10-41             | ,    |    |
| \/i_Ei           |       |       | "00        | )0sag  | ga-u"のパスワードを入力してく | 、ださい |    |
| VVI-FI           |       |       |            |        |                   |      |    |
|                  |       |       | キャンセ       | 21     | パスワードを入力          |      |    |
| マイネットワーク         | 7     |       |            |        |                   |      |    |
|                  |       |       |            |        |                   |      |    |
| eduroam          |       |       |            |        |                   |      |    |
|                  |       |       | ユーザ名       | ,<br>1 | ユーザID             |      |    |
| ほかのネットワ-         | - 7   |       |            |        |                   |      |    |
| 1002 02 11 2 1 2 | -     |       | パスワー       | ード     | バスワード             |      |    |
| 000saga-         | u     | 🔒 🗢 🚺 |            |        |                   |      |    |

「証明書」画面が表示されたら、[信頼]をタップします。

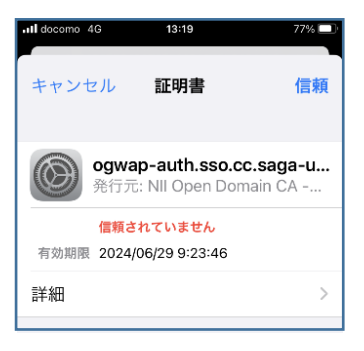

「000saga-u」にチェックが付いたら接続できました。

| ull docomo 奈 | 13:19 | 77% 🔳 |
|--------------|-------|-------|
| <b>く</b> 設定  | Wi-Fi | 編集    |
| Wi-Fi        |       |       |
| ✓ 000saga    | -u    | 🕯 🗢 🚺 |

「000saga-u」の設定削除

「設定」の「Wi-Fi」の「000saga-u」をタップし、「このネットワーク設定を削除」をタップし ます。

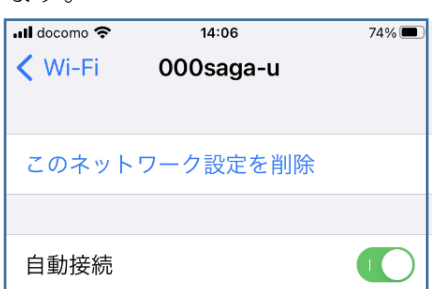